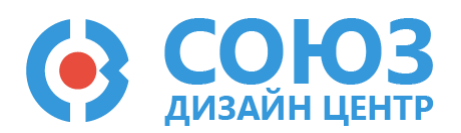

# Лабораторная работа №4 Построение цифровых схем на ПАИС

### Оглавление

| Построение цифровых схем на ПАИС                 | 2 |
|--------------------------------------------------|---|
| Теоретические сведения                           | 3 |
| Инвертор                                         | 3 |
| Логический элемент «2И»                          | 3 |
| Логический элемент «2И-НЕ»                       | 3 |
| Логический элемент «2ИЛИ»                        | 1 |
| Логический элемент «2ИЛИ-НЕ»                     | 4 |
| Аналоговый ключ                                  | 4 |
| Лабораторное задание                             | 5 |
| 1) Построить инвертор                            | 5 |
| 2) Построить схему заданной логической функции   | 5 |
| 3) Построить аналоговый ключ                     | 7 |
| Порядок выполнения работы                        | 3 |
| Общие указания                                   | 3 |
| Блоки, используемые в лабораторной работе        | 9 |
| Блок ввода/вывода10                              | ) |
| Блок свободной конфигурации SPM10                | ) |
| Резистор с настраиваемым сопротивлением1         | 1 |
| Общий вывод1                                     | 1 |
| 5400TP035_core – блок параметров моделирования12 | 2 |
| Моделирование12                                  | 2 |
| Автоматическая трассировка схемы1                | 5 |
| Прошивка и измерения1                            | 5 |
| Контроль результатов                             | 7 |

# Построение цифровых схем на ПАИС

**Цель работы**: обучение построению схем на ПАИС с использованием блока SPM. Изучение и повторение теории цифровой электроники.

**Оборудование**: микросхема 5400ТР035, отладочная плата, программатор, комплект интерфейсных проводов, персональный компьютер, генератор электрических сигналов, осциллограф, блок питания.

Программное обеспечение: ПО программатора «DCSProg-1», CAПР «DCSElectric».

Продолжительность работы: 4 академических часа.

# Теоретические сведения

# Инвертор

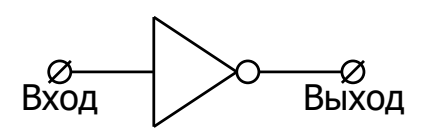

| Вход | Выход |
|------|-------|
| 0    | 1     |
| 1    | 0     |

## Логический элемент «2И»

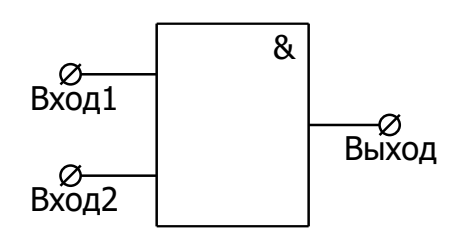

| Вход 1 | Вход 2 | Выход |
|--------|--------|-------|
| 0      | 0      | 0     |
| 0      | 1      | 0     |
| 1      | 0      | 0     |
| 1      | 1      | 1     |

# Логический элемент «2И-НЕ»

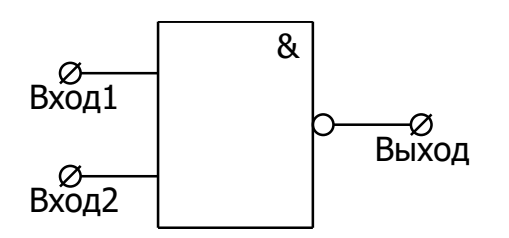

| Вход 1 | Вход 2 | Выход |
|--------|--------|-------|
| 0      | 0      | 1     |
| 0      | 1      | 1     |
| 1      | 0      | 1     |
| 1      | 1      | 0     |

# Логический элемент «2ИЛИ»

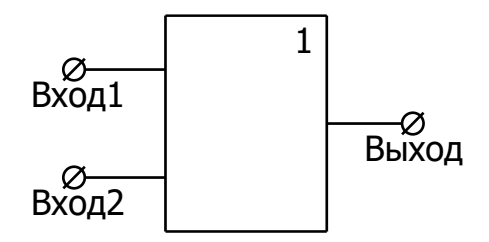

| Вход 1 | Вход 2 | Выход |
|--------|--------|-------|
| 0      | 0      | 0     |
| 0      | 1      | 1     |
| 1      | 0      | 1     |
| 1      | 1      | 1     |

## Логический элемент «2ИЛИ-НЕ»

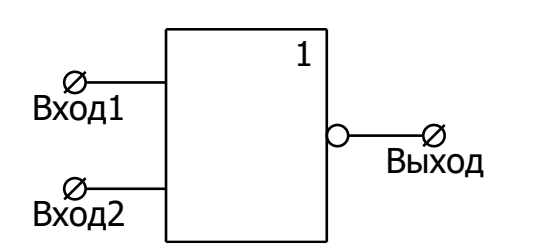

| Вход 1 | Вход 2 | Выход |
|--------|--------|-------|
| 0      | 0      | 1     |
| 0      | 1      | 0     |
| 1      | 0      | 0     |
| 1      | 1      | 0     |

### Аналоговый ключ

Аналоговый ключ – устройство, которое передает сигнал со входа на выход в зависимости от управляющего сигнала. Функциональная схема аналогового ключа показана Рисунок 1.

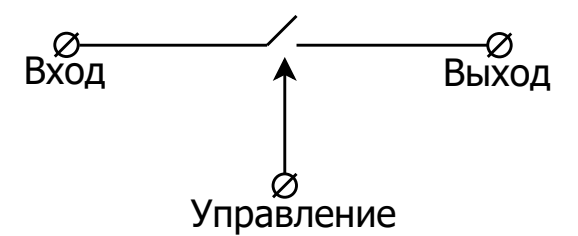

Рисунок 1. Функциональная схема аналогового ключа.

# Лабораторное задание

### 1) Построить инвертор.

Подать на вход сигнал с внешнего источника прямоугольных импульсов амплитудой от 0 В до 5,0 В с частотой 250 кГц. Длительность импульсов установить в половину периода (скважность 50%).

Построить инвертор по схеме, изображенной Рисунок 2. Определить задержку переключения и время переключения выходного сигнала. Внести результаты измерений Таблица 3.

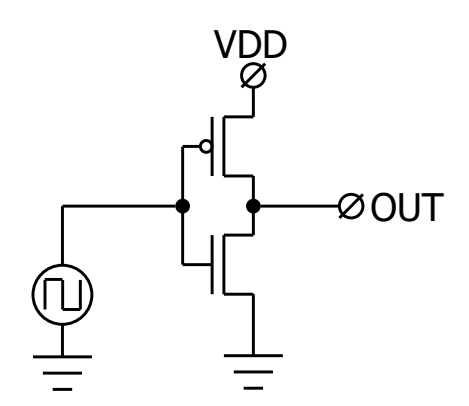

Рисунок 2. Функциональная схема инвертора

Для данного пункта лабораторной работы необходимо использовать выходной цифровой буфер OUTPUT\_DDR. Рекомендуется установить время моделирования 10 мкс (tstop=10 u) с шагом моделирования 100 нс (tstep=100 n).

### 2) Построить схему заданной логической функции.

Построить логический элемент по схемам Рисунок 3 (а,б,в,г,д,е,ж,з) в соответствии с вариантом Таблица 1. Определить задержку переключения и время переключения выходного сигнала. Внести результаты измерений Таблица 3.

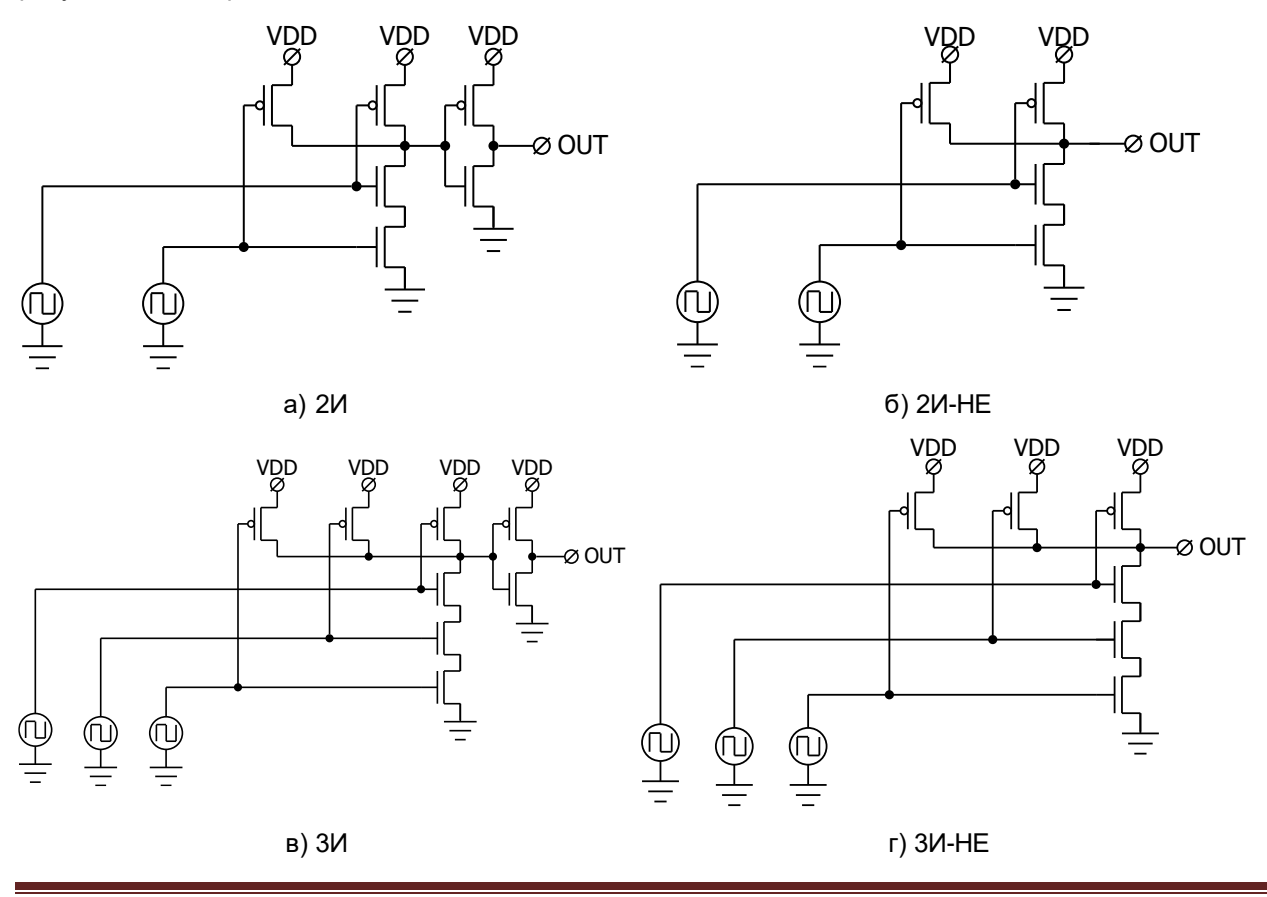

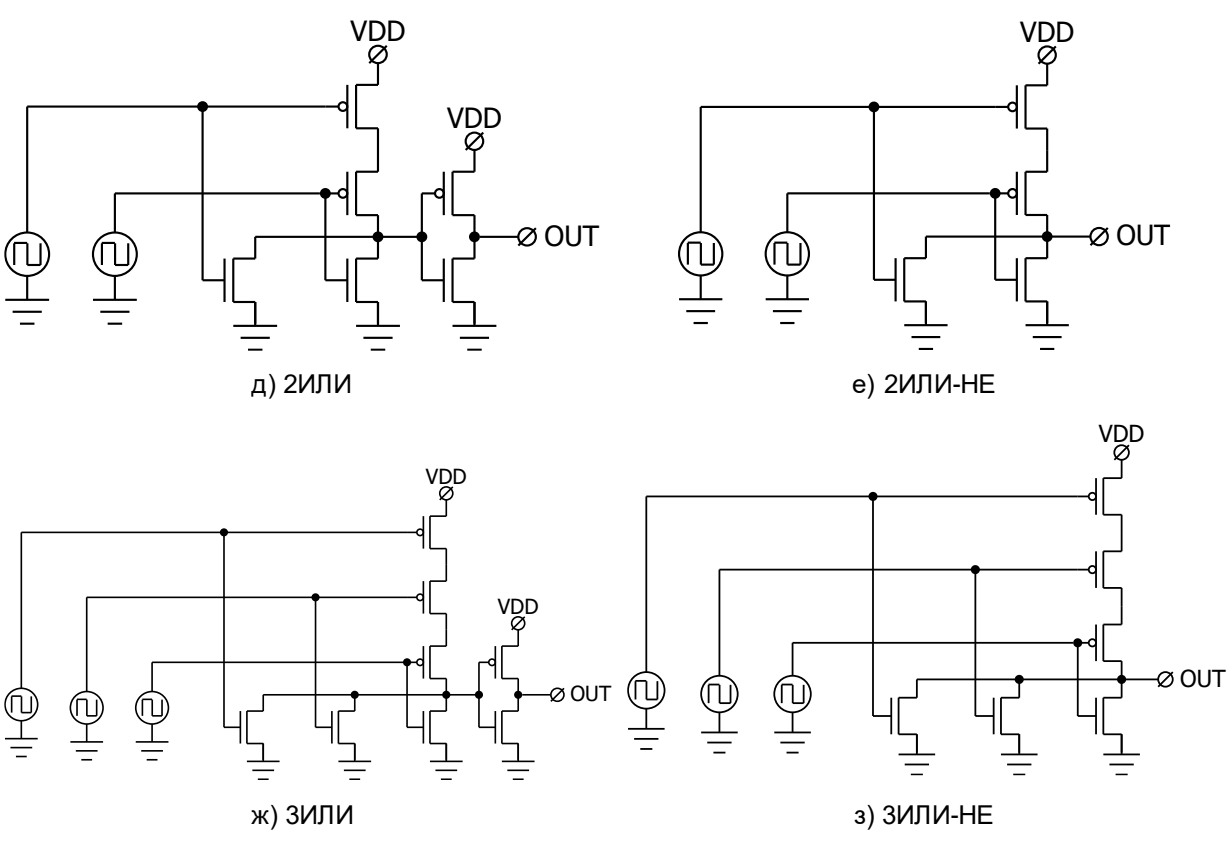

Рисунок 3. Функциональная схема логических элементов

Для данного пункта лабораторной работы необходимо использовать выходной цифровой буфер OUTPUT\_DDR. Рекомендуется установить время моделирования 2 мс (tstop=2 m) с шагом моделирования 100 нс (tstep=100 n).

Для двухвходовых схем подать на входы сигналы с внешних источников прямоугольных импульсов:

- сигнал амплитудой от 0 В до 5,0 В частотой 500 Гц;
- сигнал амплитудой от 0 В до 5,0 В частотой 1кГц.

Для трехвходовых схем подать на входы сигналы с внешних источников прямоугольных импульсов:

- сигнал амплитудой от 0 В до 5,0 В частотой 500 Гц;

- сигнал амплитудой от 0 В до 5,0 В частотой 1кГц;
- сигнал амплитудой от 0 В до 5,0 В частотой 2кГц.

Длительность импульсов установить в половину периода (скважность 50%).

### 3) Построить аналоговый ключ.

Подать на вход с внешнего источника синусоидальный сигнал с частотой 4 кГц и амплитудой 1,0 В относительно уровня 2,5 В, время задержки установить 4 мкс (TD=4 u).

На управляющий вход подать сигнал с внешнего источника прямоугольных импульсов амплитудой от 0 В до 5,0 В с частотой 1 кГц.

Построить комплементарный аналоговый ключ по схеме Рисунок 4. Определить задержку переключения, время переключения, выходное напряжение при открытом и закрытом ключе. Внести результаты измерений в Таблица 4.

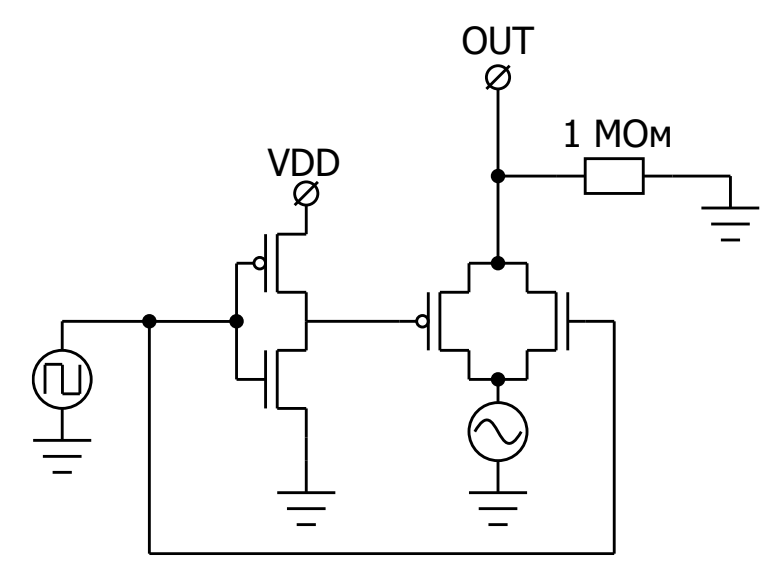

Рисунок 4. Функциональная схема аналогового ключа

Для данного пункта лабораторной работы необходимо использовать выходной аналоговый буфер OUTPUT\_ADR. Рекомендуется установить время моделирования 1 мс (tstop=1 m) с шагом моделирования 100 нс (tstep=100 n).

Для всех пунктов задания необходимо промоделировать схему в программе «DCSElectric». Запрограммировать микросхему с помощью программатора и ПО программатора «DCSProg-1». С помощью генератора подать входные сигналы на соответствующие выводы микросхемы на отладочной плате. С помощью осциллографа зарегистрировать значения выходного сигнала.

Логическая функция в пункте 2 определяется номером варианта согласно Таблица 1. Номер варианта определяется преподавателем. Задания 1 и 3 одинаковы для всех вариантов.

| Вариант | Логическая функция |
|---------|--------------------|
| 1       | 2И, ЗИЛИ-НЕ        |
| 2       | 2И-НЕ, ЗИЛИ        |
| 3       | 2ИЛИ, ЗИ-НЕ        |
| 4       | 2ИЛИ-НЕ, ЗИ        |

Таблица 1. Соответствие номера варианта и условия задания пункта 2

# Порядок выполнения работы

### Общие указания

Выполнение работы начинается с проектирования схемы в программе «DCSElectric». Для начала работы, выполните следующие действия:

- Запустите программу «DCSElectric»
- Откройте библиотеку:
  - о Выполните команду: File -> Open Library.
  - о В открывшемся окне откройте файл simulation.jelib

Путь к файлу ...\DCSElectric\Projects\5400TP035

Создайте свою схему в библиотеке:

- <u>Правой</u> кнопкой мыши нажмите на библиотеку «simulation», в контекстном меню выберете пункт «Create New Cell».
- о В появившемся окне «New Cell» в списке «View» выберите тип файла «schematic».
- В пункте «Name» назовите свою схему и нажмите «OK». Название должно содержать только латинские буквы, цифры и знак «\_» без пробелов. Рекомендуемый формат: lab1\_scheme\_1.
- о Дважды нажмите <u>левой</u> кнопкой мыши на свою созданную схему.

Блоки, из которых проектируется схема, расположены в библиотеке symbol (Рисунок 5). Чтобы перенести компоненты из библиотеки в рабочее пространство, нажмите <u>левой</u> кнопкой мыши на нужный блок и, не отпуская кнопку, перетащите в рабочее пространство.

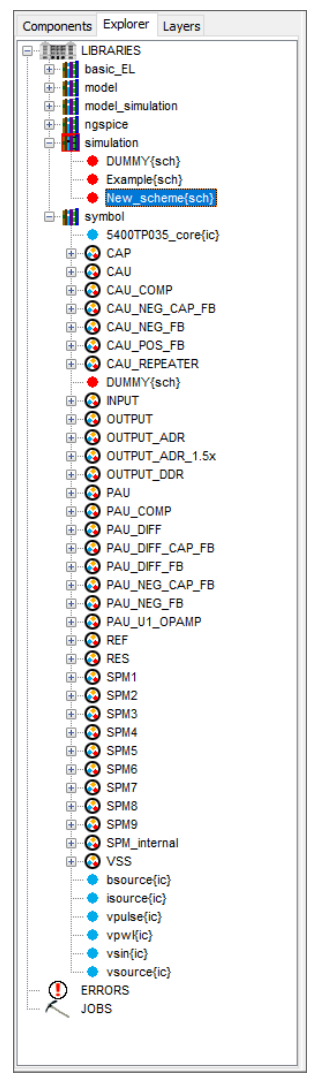

Рисунок 5. Расположение блоков библиотеки symbol в программе «DCSElectric».

## Блоки, используемые в лабораторной работе

Таблица 2. Описание используемых в лабораторной работе блоков

| Название блока | Описание блока                                                   |
|----------------|------------------------------------------------------------------|
| 5400TP035_core | Параметры моделирования по времени                               |
| INPUT          | Блок ввода                                                       |
| OUTPUT_ADR     | Блок вывода с аналоговым буфером                                 |
| OUTPUT_DDR     | Блок вывода с цифровым буфером                                   |
| RES            | Резистор с настраиваемым сопротивлением                          |
| SPM_mini       | Блок свободной конфигурации.                                     |
| VSS            | «Общий» вывод                                                    |
| vsin           | Источник синусоидальных импульсов для подачи внешних воздействий |
| vpulse         | Источник прямоугольных импульсов для подачи внешних воздействий  |

### Блок ввода/вывода

Блок ввода предназначен для входных сигналов микросхемы. Вывод сигналов осуществляется напрямую, либо через аналоговый/цифровой буферы.

Цифровой буфер используется для вывода цифровых сигналов.

Для установки определенного входа (выхода) микросхемы необходимо в поле «input=0» («output\_adr=0»/«output\_ddr=0») ввести номер вывода микросхемы (Рисунок 6).

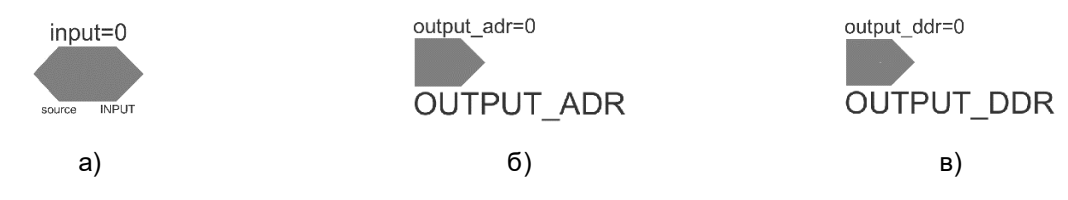

Рисунок 6. а) блок ввода; б) блок вывода с аналоговым буфером; в) блок вывода с цифровым буфером.

#### Блок свободной конфигурации SPM

Блок свободной конфигурации SPM представляет собой набор из n- и p-канальных МОПтранзисторов, резисторов и конденсаторов. Блок имеет матричную структуру и состоит из 32 ячеек. Структура повторяющейся ячейки приведена Рисунок 7:

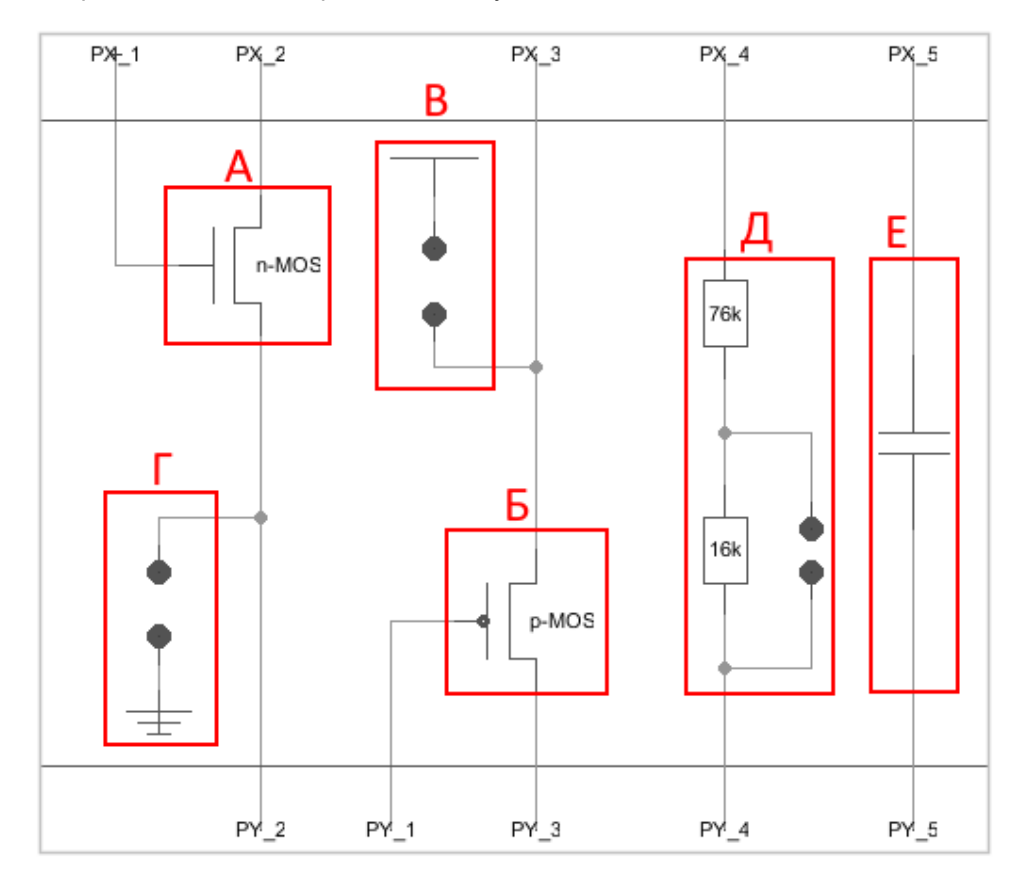

Рисунок 7. Схема ячейки SPM.

А – n-канальный МОП-транзистор;

Б – р-канальный МОП-транзистор;

В – вывод подключения к VDDA;

Г – вывод подключения к VSSA;

Д – резисторы 16 кОм и 76 кОм;

Е – конденсатор 1 пФ.

Для замыкания ключа следует нажать на один из контактов ключа <u>левой</u> кнопкой мыши, а затем на противоположный контакт <u>правой</u> кнопкой мыши. Для правильного замыкания ключ подсвечивается желтым цветом при наведении на него курсора мыши.

#### Резистор с настраиваемым сопротивлением

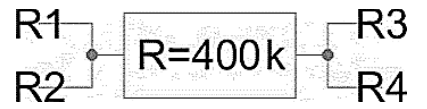

Рисунок 8. Резистор с настраиваемым сопротивлением.

Для того, чтобы запрограммировать резистор RES на необходимое значение сопротивления нужно зажать клавишу «Ctrl», навести курсор на заданное по умолчанию значение соответствующего резистора и нажать <u>левой</u> кнопкой мыши, затем отпустить клавишу «Ctrl» и нажать <u>левой</u> кнопкой на это же значение резистора и заменить на нужное.

Максимальное значение сопротивления – 400 кОм, минимальное значение сопротивления – 80 кОм, шаг – 80 кОм.

Общий вывод

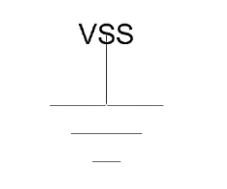

Рисунок 9. Общий» вывод.

Для коммутации блоков между собой следует нажать на один из контактов блока <u>левой</u> кнопкой мыши, а затем на контакт другого блока <u>правой</u> кнопкой мыши, либо произвести коммутацию вручную путем последовательной отрисовки проводника в необходимых областях. Для этого нужно нажать <u>левую</u> кнопку мыши на начальную точку, затем перевести курсор в необходимую область и нажать <u>правую</u> кнопку, повторять операцию до тех пор, пока не будет осуществлена коммутация нужных блоков.

Для автоматической трассировки важно, чтобы одному выводу блока соответствовало не более 1 провода. В противном случае схема будет разведена не полностью.

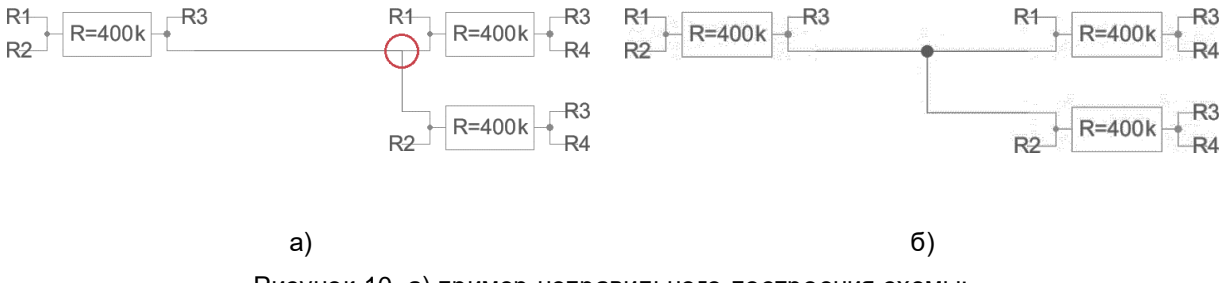

Рисунок 10. a) пример неправильного построения схемы; б) пример правильного построения схемы.

В некоторых случаях в работе автоматической трассировки могут возникать ошибки из-за некорректных замыканий связей. Для автоматического исправления связей используется команда Cleanup Pins (горячая клавиша «F8»).

#### 5400TP035\_core – блок параметров моделирования

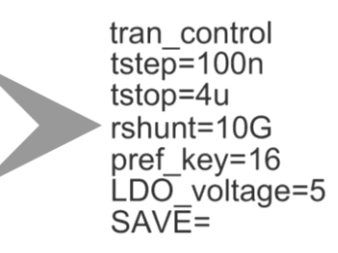

Рисунок 11. блок параметров моделирования 5400TP035\_core

**Важно!** Блок *5400TP035\_core* отвечает за настройку параметров моделирования и конфигурирования. Он должен обязательно присутствовать в каждой схеме.

tstep – шаг моделирования;

tstop – время моделирования;

Более подробно можно посмотреть в «Руководство пользователя\_5400ТР035\_Приложение\_А».

#### Моделирование

После того, как схема собрана, необходимо промоделировать ее и создать конфигурационную последовательность для дальнейшей зашивки.

С помощью источников напряжения задать внешние воздействия, для этого нужно перенести компоненты из библиотеки symbol в рабочее пространство. Чтобы перенести блоки в рабочее пространство нажмите левой кнопкой мыши на нужный блок и, не отпуская кнопку, перетащите в рабочее пространство.

#### Важно!

Источники напряжения необходимо подключать ко входу «source» блока ввода «INPUT». Выход блока «INPUT» нужно коммутировать с тем элементом, на который необходимо подать входной сигнал с используемого источника.

Источники сигналов имеют следующие параметры:

- vpulse источник прямоугольных импульсов:
  - о V1 значение напряжения нижнего уровня;
  - о V2-значение напряжения верхнего уровня;
  - о TD время задержки;
  - о TR время фронта (рекомендуемое значение 100 пс);
  - о TF время среза (рекомендуемое значение 100 пс);
  - о PW-ширина импульса;
  - о PER период.
- vsin источник синусоидальных импульсов:
  - о VO напряжение смещения;
  - о VA амплитуда;
  - о FREQ частота;
  - о TD время задержки;
  - о THETA коэффициент затухания.

Для задания параметров источников напряжения дважды нажать на параметр левой кнопкой мыши и вписать значение. Значения параметра вводится без указания единиц измерения. Чтобы ввести десятичную приставку, используются следующие обозначения: фемто-f, пико-р, нано-n, микро-u, милли-m, кило-K, мега-Meg, гига-G, тера-T.

#### Примечание:

Если после значения Вы напишите букву «М», то программа сочтет это за приставку «милли», точно так же, как и в случае с «m»! Поэтому, если Вам необходима приставка «мега», то после значения нужно вводить символы: «Мед».

После установки параметров источников, нужно задать параметры моделирования. Для этого необходимо перенести из библиотеки symbol блок «5400ТР035\_core». Чтобы перенести блоки в рабочее пространство нажмите левой кнопкой мыши на нужный блок и, не отпуская кнопку, перетащите в рабочее пространство.

В данной лабораторной работе выполняется анализ по времени:

- tstep шаг моделирования. Чем меньше значение, тем детальнее график (больше точек в единицу времени) и тем дольше процесс моделирования.
- tstop время моделирования.

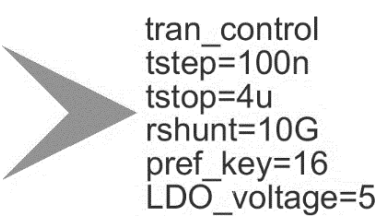

Рисунок 12. Параметры tran-моделирования.

Далее требуется обозначить выводы, которые необходимо контролировать (IN, OUT, REF и т.д.). Для обозначения вывода необходимо зайти в его свойства (клавиша «q» или двойное нажатие левой кнопкой мыши по проводу) и в поле «Name» ввести название (Рисунок 13).

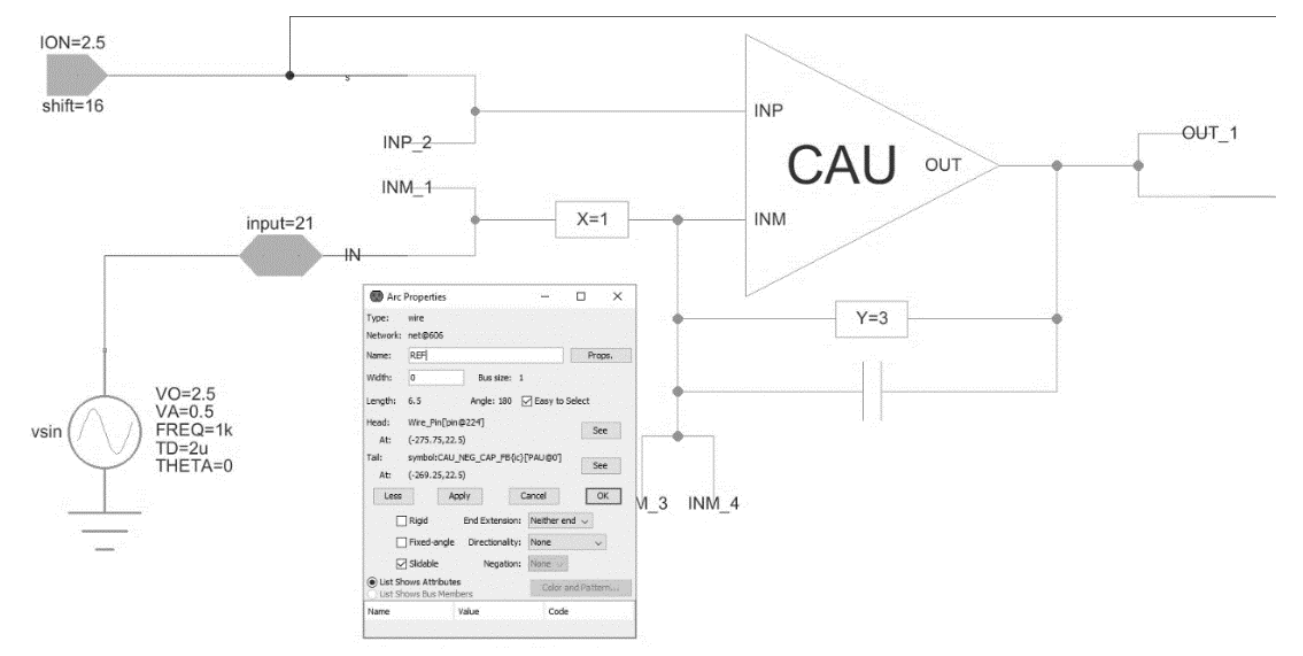

Рисунок 13. Обозначение выводов после построения схемы

Следующий этап – моделирование. Для запуска моделирования выполнить команду:

Tools -> Simulation (Spice) -> Simulate или нажать на кнопку > на панели инструментов.

После окончания расчетов откроется окно LTspice IV с результатами моделирования. Для вывода графиков выполнить команду Plot Settings –> Add Trace (или нажать клавиши «Ctrl» + «A») и выбрать проводник. Выбор проводника осуществляется при помощи поисковой строки «Only list tracing matches», где вводятся номера или названия входов и выходов, соответствующие введенным в поля «Name». Например, если необходимо посмотреть сигнал на выходе с именем OUT, то в поисковой строке необходимо ввести «OUT» и нужный проводник будет обозначаться как «v(OUT)» (Рисунок 14).

|                                                                                                    | t                                                                                   |        |
|----------------------------------------------------------------------------------------------------|-------------------------------------------------------------------------------------|--------|
|                                                                                                    | Only list traces matching                                                           | 01     |
|                                                                                                    |                                                                                     |        |
| Available data:                                                                                                    | Asterisks match colons                                                              | Cancel |
| I(b.xoutput_a@4.b.xca<br>i(b.xpau@0.b.xcau_ma<br>i(v.xoutput_a@4.vvpul<br>v(output_a@4_output)<br>v(xcau_comp@0.xcau<br>v(xoutput_a@4.xcau_<br>v(xoutput_a@4.xcau | iu_macr@1.bvcvsout]<br>acr@4.bvcvsout]<br> <br> <br>macr@3.cascout1]<br>macr@1.biaj |        |
| v(xpau@0.xcau_macr(                                                                                                    | macr@1.cascout1)<br>@4.cascout1)                                                    |        |

Рисунок 14. Окно вывода результатов моделирования

Некоторые инструменты программы моделирования LTspice IV:

- Увеличение интересующей области нажать левую кнопку мыши, и не отпуская, выделить интересующую область.
- Возврат масштаба к начальному нажать кнопку «Zoom full extents» в панели инструментов.
- Добавление координатной плоскости выполнить команду: Plot Settings -> Add Plot Pane.
- Вывод маркеров нажать левой кнопкой мыши по названию проводника.

#### Автоматическая трассировка схемы

Для создания конфигурационной последовательности необходимо выполнить команду:

Tools -> DCS PDC-> Autotracing (кнопка J\* на панели инструментов).

После завершения процесса автоматической трассировки программа выдаст сообщение:

| Message    |                               | × |
|------------|-------------------------------|---|
| <b>(</b> ) | Autotracing process completed |   |
|            | ОК                            |   |

Рисунок 15. Уведомление о успешном завершении автоматической трассировки

Всплывающее окно с сообщением об успешной трассировке схемы также означает, что конфигурационная последовательность экспортирована в текстовый файл...\DCSElectric\config\analog \_config.txt.

### Прошивка и измерения

Для записи пользовательской схемы в память микросхемы, необходимо:

- Вставить перемычку («джампер») в два верхних контакта разъема «Г» отладочной платы;
- Соединить программатор с ПК с помощью USB кабеля. Подсоединить шлейф к программатору и отладочной плате. Для корректного подключения программатора к отладочной плате следует первый вывод шлейфа (обозначен красным цветом) подключить к первому выводу на отладочной плате;
- Вставить микросхему в контактирующее устройство на отладочной плате;
- Открыть программу «DCSProg-1»;
- Выбрать тип микросхемы (выполнить команду: Микросхема -> Тип -> 5400ТР035);

| ( DCSProg              |              |     |               |   | _ | ] | × |
|------------------------|--------------|-----|---------------|---|---|---|---|
| Микросхема Обновление  | Программатор | П   | омощь         |   |   |   |   |
| Новая микросхема       | F5           | PON | //3           |   |   |   | ^ |
| Тип                    | >            |     | 5400TP035_old | L |   |   |   |
| Загрузить файл в буфер | F2           | ~   | 5400TP035     |   |   |   |   |
| Прошить                | F4           | Γ   |               |   |   |   |   |
| Прожечь                | Ctrl+F4      |     |               |   |   |   |   |
|                        |              | Ĩ., |               |   |   |   |   |
|                        |              |     |               |   |   |   |   |
|                        |              |     |               |   |   |   |   |
|                        |              |     |               |   |   |   |   |
|                        |              |     |               |   |   |   |   |
|                        |              |     |               |   |   |   |   |
|                        |              |     |               |   |   |   |   |
|                        |              |     |               |   |   |   |   |

Рисунок 16. Меню программы «Микросхема»

- Загрузить конфигурационную последовательность построенной схемы (выполнить команду: Микросхема –> Загрузить файл в буфер (F2). В открывшемся окне выбрать файл analog\_config.txt. Путь к файлу ...\DCSElectric\config\analog\_config.txt.);
- Включить блок питания. Установить 10 В±5% постоянного напряжения. Ограничение по току 300 мА. Подсоединить сначала «землю» блока питания к «земле» разъема «А», затем питающий провод блока питания к выводу питания разъема «А». Включить подачу напряжения питания.

**Примечание** №1. Сначала включается блок питания, а затем его выводы подключаются к отладочной плате. Это необходимо для предотвращения выхода из строя микросхемы при скачках напряжения в момент включения блока питания.

**Примечание №2**. После подачи питания на микросхему и до ее прошивки, напряжение на блоке питания может просесть из-за установленного ограничения по току. После прошивки питание станет равным изначально установленному.

Запрограммировать микросхему (выполнить команду: Микросхема -> Прошить);

| 📀 DCSProg  |                |              |        |  | _ |  |
|------------|----------------|--------------|--------|--|---|--|
| Микросхема | Обновление     | Программатор | Помощь |  |   |  |
| Новая ми   | икросхема      | F5           |        |  |   |  |
| Тип        |                | >            |        |  |   |  |
| Загрузит   | ь файл в буфер | F2           |        |  |   |  |
| Прошить    | 5              | F4           |        |  |   |  |
| Прожечь    |                | Ctrl+F4      |        |  |   |  |
|            |                |              |        |  |   |  |
|            |                |              |        |  |   |  |
|            |                |              |        |  |   |  |
|            |                |              |        |  |   |  |
|            |                |              |        |  |   |  |
|            |                |              |        |  |   |  |
|            |                |              |        |  |   |  |
|            |                |              |        |  |   |  |
|            |                |              |        |  |   |  |

Рисунок 17. Программирование микросхемы

При условии правильного выполнения предыдущих инструкций, в основном окне программы «DCSProg-1» последние три строки будут заканчиваться надписью: «OK».

- Задать внешние воздействия на соответствующие выводы отладочной платы;
- Проконтролировать выходные сигналы с помощью осциллографа;

Занести результаты измерений в отчет.

# Контроль результатов

Итогом выполненной работы является отчет, который содержит результаты выполненных пунктов задания. Результаты измерений необходимо занести в таблицы 3 и 4. Отчет считается успешным, если все построенные схемы функционируют корректно и, если проведен анализ причин несовпадения практически полученных и теоретически ожидаемых данных. Оформление и другие аспекты отчета определяются преподавателем.

Таблица 3. Результаты измерений пунктов 1 и 2 лабораторной работы

| Параметр<br>Элемент     | Задержка<br>переключения из<br>«1» в «0», нс | Задержка<br>переключения из<br>«0» в «1», нс | Время<br>переключения из<br>«1» в «0», нс | Время<br>переключения из<br>«0» в «1», нс |
|-------------------------|----------------------------------------------|----------------------------------------------|-------------------------------------------|-------------------------------------------|
| Инвертор                |                                              |                                              |                                           |                                           |
| Логическая<br>функция 1 |                                              |                                              |                                           |                                           |
| Логическая<br>функция 2 |                                              |                                              |                                           |                                           |

Таблица 4. Результаты измерений пункта 3 лабораторной работы

| Параметр                                  | Значение |
|-------------------------------------------|----------|
| Задержка переключения из «1» в «0», нс    |          |
| Задержка переключения из «0» в «1», нс    |          |
| Время переключения из «1» в «0», нс       |          |
| Время переключения из «0» в «1», нс       |          |
| Выходное напряжение при открытом ключе, В |          |
| Выходное напряжение при закрытом ключе, В |          |